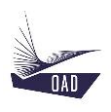

# ADS V4 User's Manual Part VIII Fuel Dataset

Rev A May 29, 2020

# Table of content

| 1. | INTR | ODUCTION                                                       |   |  |
|----|------|----------------------------------------------------------------|---|--|
|    |      |                                                                |   |  |
|    | 1.1. | THE ROOT NODE FUELS                                            | 3 |  |
|    | 1.2. | TO CREATE A NEW FUEL DATASET IN THE CURRENT SESSION            | 4 |  |
|    | 1.3. | TO LOAD A FUEL DATASET IN THE CURRENT SESSION                  | 5 |  |
|    | 1.4. | TO DUPLICATE A FUEL DATASET AND LOAD IT IN THE CURRENT SESSION | 6 |  |
| 2  |      |                                                                |   |  |
| ∠. |      |                                                                |   |  |

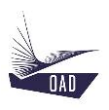

## 1. Introduction

#### 1.1. The root node Fuels

The Fuel dataset is created from the root node Fuels

Fuels
AVGAS-100LL

| Contextual Menu : |                                                                |  |  |
|-------------------|----------------------------------------------------------------|--|--|
| Right click :     |                                                                |  |  |
| New Fuel          | To create a new Fuel dataset in the current session            |  |  |
| Open Fuel         | To load a Fuel dataset in the current session                  |  |  |
| Duplicate Fuel    | To duplicate a Fuel dataset and load it in the current session |  |  |

Several Fuel datasets may be loaded in the same session

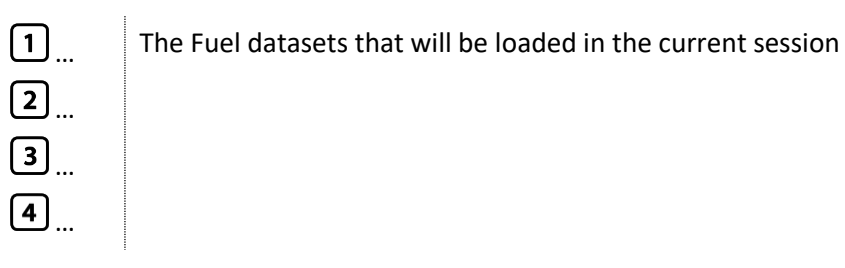

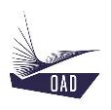

#### 1.2. To Create a new fuel dataset in the current session

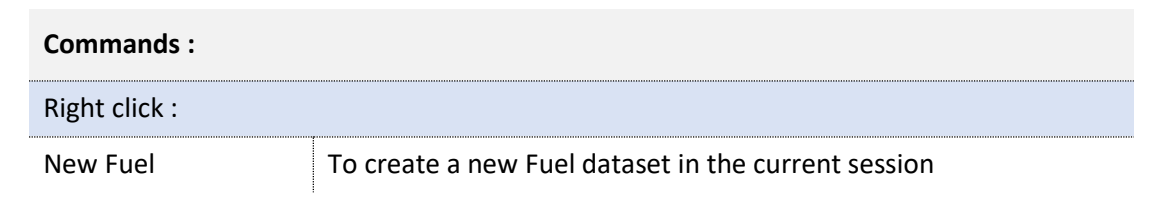

| 🛧 New Fuel | ×  |
|------------|----|
| Туре       |    |
| Grade      |    |
|            | Ok |

- 1. Enter
  - a) The name of the Type (AVGAS)
  - b) The name of the Grade (100LL)
- 2. Click on OK

The New Fuel dataset is displayed in the TreeView

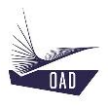

#### 1.3. To Load a fuel dataset in the current session

| Commands :    |                                               |  |  |  |
|---------------|-----------------------------------------------|--|--|--|
| Right click : |                                               |  |  |  |
| Open Fuel     | To load a Fuel dataset in the current session |  |  |  |

| 🛧 Open Fuel     |       | - |    | × |
|-----------------|-------|---|----|---|
| Type<br>AVGAS ~ | 100LL |   |    |   |
| Summary :       |       |   | 01 |   |

- 1. Select
  - a) Type
  - to filter the list
- 2. Double click on the name of the Fuel dataset <u>or</u> click on the name then click on OK

The selected Fuel dataset is displayed in the TreeView

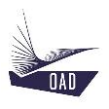

## 1.4. To duplicate a fuel dataset and load it in the current session

| Commands :     |                                                                |
|----------------|----------------------------------------------------------------|
| Right click :  |                                                                |
| Duplicate Fuel | To duplicate a Fuel dataset and load it in the current session |

| 🛧 Open Fuel   |              | - |    | × |
|---------------|--------------|---|----|---|
| Type<br>AVGAS | <b>100LL</b> |   |    |   |
| Summary :     |              |   |    |   |
|               |              |   | Ok | : |

- 1. Select
  - a) Type

to filter the list

2. Double click on the name of the Fuel dataset <u>or</u> click on the name then click on OK

One copy of the selected Fuel dataset is displayed in the TreeView

## 2. Description

Root branch of the current dataset. The header is the concatenation of the Type Name and the Grade.

| Properties :  |                                                        |                                                        |  |  |
|---------------|--------------------------------------------------------|--------------------------------------------------------|--|--|
| General       | Reference                                              | AVGAS-100LL                                            |  |  |
|               | Туре                                                   | AVGAS                                                  |  |  |
|               | Grade                                                  | 100LL                                                  |  |  |
| Properties    | Density                                                | Density                                                |  |  |
|               | Specific Energy                                        | Specific Energy                                        |  |  |
| Commands :    |                                                        |                                                        |  |  |
| Right click : |                                                        |                                                        |  |  |
| Duplicate     | To duplicate                                           | To duplicate the current dataset                       |  |  |
| Remove        | To remove t                                            | To remove the current dataset from the current session |  |  |
| Save          | To save the o                                          | To save the current dataset                            |  |  |
| Save As       | ave As To save the current dataset and change its name |                                                        |  |  |